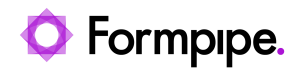

Knowledgebase > Lasernet FO Connector > Lasernet FO Connector FAQs > How to Export a Report Backup in the Lasernet Connector

How to Export a Report Backup in the Lasernet Connector Nicole Ojeda - 2023-12-01 - Comments (0) - Lasernet FO Connector FAQs

# Lasernet for Dynamics 365

The Lasernet Connector for D365FO allows you to export specified reports. This export can then be imported to a different legal entity or a different D365FO environment. To export a report backup, follow these steps:

1. Navigate to **Lasernet** > **Reports** and select the report you would like to export from the navigation list.

|    | Finance and Operations                            | Finance and Operations |                                                                   |             |                                             | Ø Search for a page |                                                     |                 |                      | USMF                 |              |                     |               |                   | 0                             | <u>ن</u> ھ | ? 🔊                 |        |       |     |   |
|----|---------------------------------------------------|------------------------|-------------------------------------------------------------------|-------------|---------------------------------------------|---------------------|-----------------------------------------------------|-----------------|----------------------|----------------------|--------------|---------------------|---------------|-------------------|-------------------------------|------------|---------------------|--------|-------|-----|---|
| =  | x 🗟 Save → New 🔋 Delete 🐘 Journal Testing 🗸 Setup |                        |                                                                   |             | Options                                     | Options $P$         |                                                     |                 |                      |                      |              |                     |               |                   |                               | ⊗ 0        | P (                 | ) 🖂    | с ×   |     |   |
|    | Cost accounting                                   |                        | Configuration                                                     | Replacement |                                             | ietup               |                                                     | Tools           |                      |                      | Query        | Backup              |               | Distribution      | Fixed report                  | version    | Stylesheet          |        |       |     |   |
|    | Cost management                                   |                        | urces Alert links                                                 | Replacement | Attachments                                 | Images              | Refresh                                             | Download que    | ery del              | finition             | Dialog setup | Import report back  | nb            | Document handling | Remove                        |            | Sorting style sheet | sneet  |       |     |   |
|    | Credit and collections                            |                        |                                                                   |             |                                             |                     |                                                     |                 |                      |                      | Run report   | Copy report to othe | er companies  |                   | Deploy                        |            | Refresh             |        |       |     |   |
|    | Demo data                                         |                        |                                                                   |             |                                             |                     |                                                     |                 |                      |                      |              |                     |               |                   |                               |            |                     |        |       | ^   |   |
|    | Expense management                                |                        | P Filter                                                          |             |                                             |                     |                                                     |                 | Reports              |                      |              |                     |               |                   |                               |            |                     |        |       |     |   |
|    | Fixed assets                                      | Ξ.                     | Origin<br>Query                                                   | Report r    | Report name<br>Custinterestivotekepiacement |                     | Report design name<br>Custom query: Custinterestion |                 |                      | General              |              |                     |               |                   |                               |            |                     |        |       |     | ^ |
|    | Fleet management                                  |                        | SSRS report FreeTextInvoice replaced with Fr.                     |             | ed with Fr                                  | Report              |                                                     | Orig            |                      |                      | _            | Report name         | eport name    |                   | Report design name            |            |                     |        |       |     |   |
|    | General ledger                                    |                        | Query                                                             | FreeTex     | tInvoiceReplace                             | ement               | Custom query:                                       | FreeTextInvoice | oice                 |                      | y            | SalesInvoic         | ceReplacement | 0                 | Custom query: SalesInvoiceHea |            |                     |        |       |     |   |
|    | Human resources                                   |                        | SSRS report Giro Giro SSRS report InventTransferShip replaced wit |             | GiroFIK<br>Report                           |                     |                                                     |                 |                      |                      | Act          | Active<br>Yes       |               |                   |                               |            |                     |        |       |     |   |
|    | Inventory management                              |                        | Query                                                             | InventT     | InventTransferShipReplacement               |                     | Custom query: InventTransfer                        |                 | Description          |                      |              |                     |               |                   |                               |            |                     |        |       |     |   |
| T. | Lasernet                                          |                        | SSRS report                                                       | ProjInvoice |                                             |                     | Report                                              |                 | Parameters Salesting |                      |              |                     |               | alesinvoice_C     | WORCE_0_MDC_MDC               | · · ·      |                     |        |       |     |   |
| 1  | Master planning                                   |                        | SSRS report                                                       | PSAPro      | jInvoice replace                            | ed with PS          | Report                                              | /eport          |                      |                      | Mapping      |                     |               |                   |                               |            |                     |        | ~     |     |   |
|    | Master planning                                   |                        | Query PSAProjInvoiceReplacement Custom query: ProjIn              |             | ProjInvoiceLo ::                            |                     |                                                     |                 |                      |                      |              |                     |               |                   |                               |            |                     |        |       |     |   |
|    | Organization administration                       |                        | SSRS report                                                       | PurchP      | PurchaseOrder replaced w Report             |                     |                                                     | Archive Defa    |                      |                      |              |                     |               | Defaul            | • ~                           |            |                     |        |       |     |   |
|    | Payroll                                           |                        | Query                                                             | PurchP      | urchaseOrderRe                              | eplacement          | Custom query:                                       | PurchPurchas    | 11                   | Security             |              |                     |               |                   |                               |            |                     | Table  | nen l |     |   |
|    | Print buttons                                     |                        | SSRS report                                                       | SalesCo     | onfirm replaced                             | with Sale           | Report                                              |                 |                      |                      |              |                     |               |                   |                               |            |                     |        | aue - | · · |   |
|    | Procurement and sourcing                          |                        | Query                                                             | SalesCo     | onfirmReplacem                              | hent                | Custom query:                                       | SalesConfirm 8  |                      | Destination defaults |              |                     |               |                   |                               |            |                     | Defaul | . v . |     |   |
|    |                                                   |                        | SSRS report                                                       | SalesIn     | voice replaced                              | with Sales          | Report                                              |                 |                      |                      |              |                     |               |                   |                               |            |                     |        |       |     |   |
|    | management                                        |                        | Query                                                             | V Salesin   | roiceReplacem                               | ent                 | Custom query:                                       | SalesInvoiceF . |                      | Custom format        |              |                     |               |                   |                               |            | Use regio           |        |       | · ~ |   |
|    | Production control                                |                        | SSKS report                                                       | SalesPa     | ckingslip repla                             | ced with S          | Keport                                              | CalasDashiast   |                      |                      |              |                     |               |                   |                               |            |                     |        |       |     |   |
|    | Desired management and                            |                        | SSPS renort                                                       | SalasOr     | intation replace                            | ad with Sa          | Report                                              | sales racking.  |                      |                      |              |                     |               |                   |                               |            |                     |        |       |     |   |
|    | accounting                                        |                        | Query                                                             | SalesQ      | otationReplac                               | ement               | Custom query:                                       | SalesOuotation  |                      |                      |              |                     |               |                   |                               |            |                     |        |       |     |   |
|    | Questionnaire                                     |                        | SSRS report                                                       | WMSPi       | ckingList_Order                             | Pick repla          | Report                                              |                 |                      |                      |              |                     |               |                   |                               |            |                     |        |       |     |   |
|    | Rebate management                                 |                        | Query                                                             | WMSPi       | ckingList_Order                             | rPickRepla          | Custom query:                                       | WMSPickingFc    |                      |                      |              |                     |               |                   |                               |            |                     |        |       |     |   |

2. On the action pane within the **Backup** group, select **Export report backup**.

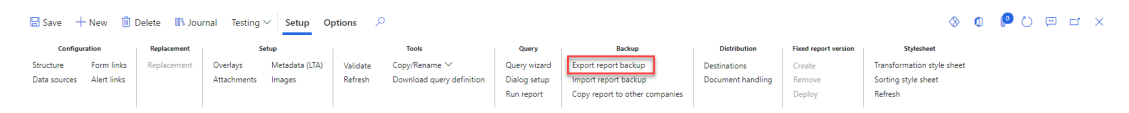

The Export Report Backup dialog will open.

3. Check any additional reports you want to include in your export from the **Selected Reports** list.

You may want to select both the Report and the custom query report if exporting a replacement query.

## Export report backup

|              | PSAProjInvoiceReplace   | Custom query: Projlnv |
|--------------|-------------------------|-----------------------|
|              | PurchPurchaseOrder.R    | Report                |
|              | PurchPurchaseOrderRe    | Custom query: PurchP  |
|              | SalesConfirm.Report     | Report                |
|              | SalesConfirmReplacem    | Custom query: SalesCo |
| $\checkmark$ | SalesInvoice.Report     | Report                |
|              | SalesInvoiceReplaceme   | Custom query: SalesIn |
|              | SalesPackingSlip.Report | Report                |
|              | SalesPackingSlipReplac  | Custom query: SalesPa |
|              | SalesQuotation.Report   | Report                |
|              | SalesQuotationReplace   | Custom query: SalesQ  |
|              | W/MCDickingList Order   | Deport                |

### Selected tables

| Predefined selection           Default         V      |    |        |
|-------------------------------------------------------|----|--------|
| 🖌 🔲 Tables                                            |    |        |
| A Reports                                             |    |        |
| A Report destinations                                 |    |        |
| Setup email bodies                                    |    |        |
| <ul> <li>Custom properties on destinations</li> </ul> |    |        |
| Custom properties                                     |    |        |
| A Related sources                                     |    |        |
|                                                       |    |        |
| Include model manifest <ul> <li>No</li> </ul>         |    |        |
|                                                       | ОК | Cancel |

4. Select a profile in the **Predefined selection** if you have created a profile and wish to use it. Otherwise, leave this option as **Default**.

## Export report backup

|              | PSAProjInvoiceReplace   | Custom query: ProjInv |
|--------------|-------------------------|-----------------------|
|              | PurchPurchaseOrder.R    | Report                |
|              | PurchPurchaseOrderRe    | Custom query: PurchP  |
|              | SalesConfirm.Report     | Report                |
|              | SalesConfirmReplacem    | Custom query: SalesCo |
| $\checkmark$ | SalesInvoice.Report     | Report                |
|              | SalesInvoiceReplaceme   | Custom query: SalesIn |
|              | SalesPackingSlip.Report | Report                |
|              | SalesPackingSlipReplac  | Custom query: SalesPa |
|              | SalesQuotation.Report   | Report                |
|              | SalesQuotationReplace   | Custom query: SalesQ  |
|              | W/MCDickingList Order   | Depart                |

### Selected tables

| Predefined selection           Default                |    |        |
|-------------------------------------------------------|----|--------|
| ▲ ■ Tables                                            |    |        |
| A Reports                                             |    |        |
| Report destinations                                   |    |        |
| Setup email bodies                                    |    |        |
| <ul> <li>Custom properties on destinations</li> </ul> |    |        |
| Custom properties                                     |    |        |
| Related sources                                       |    |        |
|                                                       |    |        |
| Include model manifest                                |    |        |
| No                                                    |    |        |
| -                                                     |    |        |
|                                                       | ОК | Cancel |

5. Click **OK** and an XML file will be downloaded from your browser.

| 😰 Save As                                                                                                   |                                               |                                    |                     |      |               | ×      |
|----------------------------------------------------------------------------------------------------|-----------------------------------------------|------------------------------------|---------------------|------|---------------|--------|
| $\leftarrow \rightarrow \cdot \uparrow$                                                                     | > This PC > Downloads > Backups               |                                    | ~                   | ۹ ن  | Search Backup | ps     |
| Organize 🔻 Ne                                                                                               | ew folder                                     |                                    |                     |      |               |        |
| <ul> <li>Quick access</li> <li>Dropbox</li> <li>OneDrive - For</li> <li>This PC</li> <li>Network</li> </ul> | Name                                          | Date modified<br>No items match yc | Type<br>bur search. | Size |               |        |
| File name:                                                                                                  | Backup_usmf_Nicole.Ojeda_09-08-2021_20-46-2.x | ml                                 |                     |      |               | ~      |
| Save as type:                                                                                               | XML Document (*.xml)                          |                                    |                     |      |               | ~      |
| ∧ Hide Folders                                                                                              |                                               |                                    |                     |      | Save          | Cancel |